# Best Practice Guide for License Plate Surrender – Request to Suspend

The purpose of this guide is to demonstrate the use of the License Plate Surrender – Request to Suspend form.

#### This guide includes the following sections:

| Description of the form                                        | 1<br>1 |
|----------------------------------------------------------------|--------|
| Discussion of signed and unsigned forms                        | 2      |
| Creating the License Plate Surrender - Request to Suspend form | 3      |
| (Courts without scanners) Image the document to the case       | 6      |
| (Courts with scanners) Scan the image to the case              | 7      |
| (OPTIONAL for all courts) Attach document image to ROA         | 10     |
| (Courts with scanners) Emailing the form                       | 12     |

## **Description of the form**

The purpose of the form is to notify the defendant and the Motor Vehicle Division that conviction(s) for failure to comply with the requirements for mandatory motor vehicle liability insurance result in suspension of vehicle license plates and registration and/or the convicted person's driver license. The form also provides the convicted person with instructions for reinstatement after suspension.

## When to use the form

To suspend registration and license plates after conviction, the court must submit the License Plate Surrender – Request to Suspend Form. It is to be submitted manually in conjunction with a conviction for MCA 61-6-301 and/or 302.

- When you mail the weekly MVD report, place the completed form in the envelope with the report.
- If you are electronically reporting to MVD, you may fax or mail the form to MVD on the day that it was created, or as soon as possible thereafter. If your court has a scanner, you may email the form. Instructions to email the form are included in this guide.

# Signed Forms and Unsigned Forms

It is the intention that in most cases, the form is signed by the defendant as acknowledgement of receipt and notice of suspension. MVD states that signed forms will be processed as soon as possible.

MVD further makes the following statement about unsigned forms:

"The Motor Vehicle Division will not suspend upon court submission of an unsigned form unless the Division can confirm (via the form or via associated system checks) that:

- The defendant is the registered owner of the vehicle;
- The form notes that the defendant is an immediate family member of the registered owner or is otherwise authorized by the registered owner;
- The defendant and the registered owner share the same last name;
- The defendant and the registered owner share the same physical address;
- The Division is able to verify that the vehicle was not insured at the time of the offense."

Motor Vehicle Division, Records and Driver Control Bureau can be reached at: 406.444.32589

# **Creating the License Plate Surrender – Request to Suspend** form

# ► The form does not use any "special" information from the FullCourt record.

Display the FullCourt Criminal case for which you want to suspend the defendant's license and registration.

| Ticket Case                             |                                               |                       |
|-----------------------------------------|-----------------------------------------------|-----------------------|
| Case: TK-2012-000008                    |                                               | Case options          |
| ,                                       | Sept/ Judg 1/10/2012                          | 0 Case Time Limits    |
| Judge: Jay & Sheffield 540              | Appellate case number:                        | Change Status         |
| Brossouter: Cassidy Bernard             | Appealed Appeal date: 00/00/0000              | 0 Consolidated Cases  |
| Filing date: 01/04/2012                 | Persond date: 00/00/0000                      | 0 Exhibits            |
| Thing date. jot/04/2012                 | Under advisement: 00/00/0000                  | 1 Judge               |
|                                         | onder advisement. poroorooo                   | Ledger                |
| Amount duck 620.00                      |                                               | 1 Prosecutor          |
| Amount due. 620.00                      |                                               | 0 Reminders           |
|                                         |                                               | Status History        |
|                                         | Previous case:                                | 0 Witnesses           |
| Created by: PCRAVER on 01/04/2012 04:05 | PM Updated by: PCRAVER on 01/04/2012 04:05 PM | Defendent er          |
|                                         |                                               | Detendant options     |
| Defendant Agreement                     |                                               | 0 Affest Warrants     |
| Defendant 1 of 1                        | Money due Extension date Hold date            | 0 Attorneys (Alt K)   |
| reprocupine, Morris S                   | 01/10/2012 00/00/0000 00/00/0000              | 0 Bench Warrants      |
| Attorney: [none]                        | , , , , , , , , , , , , , , , , , , , ,       | 2 Charges (Alt 7)     |
| Speedy Trial date 07/09/2012            |                                               | Disposition Entry     |
| Arraignment: 00/00/0000                 | Attorney waiver Amount due: 620.00            | 0 Decument Service    |
| Custody status: None                    |                                               | 4 Hearing             |
| MANS:                                   |                                               | 0 Minutes             |
| Bond ordered: 620.00                    |                                               | Overdue History       |
| Probation officer: [none]               |                                               | 0 Officer Subpoenas   |
|                                         | C Non-jury trial held                         | Party                 |
|                                         | O Jury trial held                             | Probation             |
|                                         |                                               | 9 ROA's               |
| Appearance / Hearing date: 3/29/201;    | 2 01:30 PM   OVERQUE FIA JURY IRIAI           | 0 Summons             |
| No oplino partial poymanta              |                                               | 0 Time Limits         |
| , No online partial payments            |                                               | 0 Victims             |
| Created by: PCRAVER on 01/04/2012 04:0  | 5 PM Updated by: RMEHA on 01/10/2012 04:49 PM |                       |
| Label Print CaseMail Change Case        | Type Reset Appear Date Images M               | New Save Delete Close |

### All courts: Create the document.

Use the **Docs F7** icon to bring up the Criminal Case Documents window, select the Document: "License Plate Surrender Request to Suspend" and click the **Print** button.

| bea | arch     | Case                             | s Paym                                  | ents                    | Sched                  | uling         | Impo            | rt/Expoi                   | rt      | Accour               | nting | Ima           | ging                        |
|-----|----------|----------------------------------|-----------------------------------------|-------------------------|------------------------|---------------|-----------------|----------------------------|---------|----------------------|-------|---------------|-----------------------------|
|     | Nan      | 💕<br>nes F2                      | 🔗<br>Party Case                         | Cit. Sea                | urch Char              | 🛐<br>ge Entry | 📌<br>Criminal F | ] <del>↔</del><br>'3 Civil | -<br>F4 | <b>S</b><br>Juvenile | F6    | LE<br>Docs F7 | Payment                     |
| mi  | nders    | ;                                |                                         |                         |                        |               |                 |                            |         |                      | /     | _             |                             |
| )   | Ticke    | et Casi                          | 2                                       |                         |                        |               |                 |                            | /       |                      |       |               |                             |
| Í   |          | Crimir                           | nal Case [                              | ocum                    | ents                   |               |                 | *                          |         |                      |       | ×             |                             |
|     | Ca<br>De | -Case<br>( Cr<br>se #:<br>fendar | Type: —<br>iminal<br>TK-20<br>It: Porcu | ි ි<br>12-000<br>upine, | i∨il<br>0008<br>Morris | S             |                 |                            |         |                      |       |               | ppeal d<br>mand d<br>dvisem |
|     | Do       | cumen                            | t: Licer                                | ise Pla                 | ites Su                | rrend         | er Requ         | uest to                    | Sus     | pend                 | •     | ĩ             |                             |
|     |          |                                  | DUI e<br>Doub                           | nvelop<br>leS&O         | es                     |               |                 |                            |         |                      | ^     |               |                             |
|     |          |                                  | FISHI                                   | IG Rep<br>Suspe         | oort<br>nsion/(        | Comp          | liance          |                            |         |                      |       |               | 04/2012                     |
|     | -        |                                  | Licen<br>MIP                            | se Pla                  | tes Su                 | rrend         | er Requ         | uest to                    | Sus     | pend                 |       |               |                             |
|     |          |                                  | Ment                                    | al Heal                 | th                     |               |                 | -                          |         |                      | -     |               | Hold da                     |
|     |          |                                  | Restricte                               |                         | Print                  | )             | Close           | U comp                     | piete   | ed.                  |       |               | 520.00                      |

If the case has more than one charge, select the appropriate DUI charge, then click **OK**.

| Select a C | Charge                                                                                                    |
|------------|----------------------------------------------------------------------------------------------------|
|            | 201110 61-6-301(4)   Operating Without Liability Insurance In Effect - 3rd or Subs<br>201110 61-3-312 Operating With Expired Registration - Failure to Reregister |
|            | OK Cancel Help                                                                                                    |

You will get an automatic ROA to show that the License Plate Surrender Request to Suspend form was sent to Motor Vehicle Division.

Click OK.

| TK-2012-00                            | 8000                                                  | Porcupine, Morris S                                          |
|---------------------------------------|-------------------------------------------------------|--------------------------------------------------------------|
| ROA date:                             | 10/15/2012                                            | Code: PLTSUSP                                                |
| Text:                                 | License Plates S<br>Notice of Plates a<br>sent to DMV | urrender Request to Suspend -<br>and Registration Suspension |
|                                       |                                                       |                                                              |
| Judge:                                | Sheffield, Jay A                                      | 540 💌                                                        |
| Judge:                                | Sheffield, Jay A<br>Document seale                    | 540 🔽 🔽                                                      |
| Judge:<br>Microfilm nu                | Sheffield, Jay A S                                    | 540 🔽                                                        |
| Judge:<br>Microfilm nu<br>Imaging Doe | Sheffield, Jay A &                                    | 540 🔽                                                        |

The document will be created automatically. Check the appropriate boxes:

- for 90 or 180 day minimum suspension;
- for driver license suspension if fourth or subsequent conviction;
- Especially if not being signed, check the appropriate box to indicate to MVD that the defendant is the registered owner, an immediate family member of the owner, or that the registration suspension is authorized by the registered owner.

An example of the form is shown on the next page.

| LINCOLN COUNTY JUSTICE COU<br>LICENSE PLATES SURRENDER – REQUEST<br>(To be sent in with disposition)                                                                                                    | JRT<br>TO SUSPEND                                                                                                    |
|----------------------------------------------------------------------------------------------------|----------------------------------------------------------------------------------------------------|
| Defendant Name: <u>MORRIS S PORCUPINE</u> Date of Birth: <u>3</u><br>Driver's License No: <u>123456789</u> Case Number:                                                                                                    | 3/12/1992<br>TK-2012-000008                                                                                                  |
| You have been convicted of a second or subsequent violation of Mont. Code Am<br>without liability protection in effect) or § 61-6-302 (failing to carry or exhibit pro<br>and the court has ordered you to surrender, for immediate suspension:               | n. § 61-6-301 (operating a motor vehicle<br>pof of insurance), summons # <u>B 12079</u> ,                                    |
| The registration receipt and license plates (second or subsequent conviction) for<br>Plate No. <u>56 3326 A</u> or Vehicle Identification No. (VIN) :                                                                                                    | the following described motor vehicle                                                                                        |
| If marked, the vehicle registration and license plates will be suspended, effective                                                                                                    | 1/10/2012, for a minimum period of:                                                                                          |
| 🗖 90 days (second offense) 🛛 🖊 🔯 180 d                                                                                                    | lays (third or subsequent offense)                                                                                           |
| and indefinitely thereafter until you provide the Department of Justice, Motor<br>insurance has been acquired for the above-described vehicle.                                                                                                    | Vehicle Division, with proof that liability                                                                                  |
| If proof of insurance has not been provided by the end of the minimum suspensio<br>registration and license plates will be denied until such proof of insurance has b                                                                                         | n period, reinstatement of the vehicle<br>sen provided                                                                       |
| <ul> <li>Your driver's license (fourth and subsequent conviction) Montana I<br/>No. 123456789</li> </ul>                                                                                                    | Driver's License                                                                                                    |
| If marked, your driver's license will be suspended effective <u>1/10/2012</u> , until proc<br>motor vehicle has been provided.                                                                                                    | f of insurance for the above-described                                                                                       |
| Receipt/delivery of this notice must be acknowledged by the defendant and                                                                                                    | l certified by the court.                                                                                                    |
| Defendant's Signature:                                                                                                    | Date: 10/15/2012                                                                                                    |
| Registered Owner     Immediate Family Member                                                                                                    | □Authorized by Owner                                                                                                    |
| Court/Clerk's Signature:                                                                                                    | Date: 10/15/2012                                                                                                    |
| INSTRUCTIONS FOR REINSTATEMI                                                                                                    | ENT                                                                                                    |
| Before you can get your registration, license plates, and/or driver license back,<br>vehicle; driven at the time of the offense and listed above; has current liability in<br>Vehicle Division will accept a copy of an insurance policy or an insurance card | you must submit proof that the motor<br>surance. As proof of insurance, the Motor<br>covering or listing this motor vehicle. |

(Courts with scanners can print the form and obtain signatures and scan the form

back to the case. Instructions begin on page 7.)

### Courts without scanners: image the document now, as follows.

\*\*SAVE the document at this time. You can use the save icon.

Next, click on the **Image** button in the Image toolbar.

| FullCourt Im | aging |
|--------------|-------|
| Image        | Close |

Answer **Yes** to index the image to the case and **OK** to the message that the document was successfully indexed.

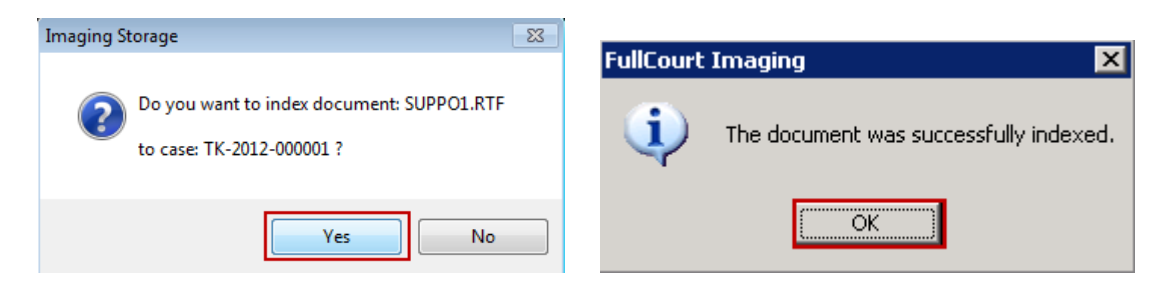

#### Print the report and obtain the necessary signatures, with dates.

Close the FullCourt Imaging window and the case document window. Optional: you may choose to store the imaged document ID with the ROA. See the section below starting on page 10.

#### **Courts without scanners:**

Send the form to Motor Vehicle Division at fax 406-444-1631 or mail to MVD, POB 201430, Helena, MT 59620-1430. You may place the form in the same envelope as the manual MVD report with the conviction.

**Courts with scanners** may choose to scan the completed, signed form back to the case and email it.

After printing the form and obtaining the signatures and dates, scan the License Plate Surrender Request to Suspend form back to the case, using the following steps.

Select the Scan option from the Imaging Menu:

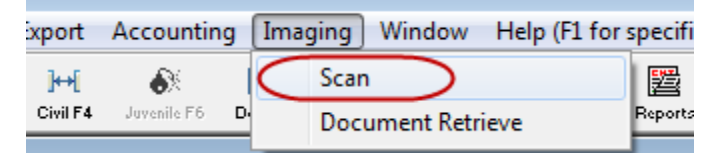

It might take just a minute for the Scan window to appear.

 $\rightarrow$  The next three steps are:

- 1. Scan
- 2. Save
- 3. Index indexing has three steps of its own

| D Scan                                                                                        |                                                                |
|-----------------------------------------------------------------------------------------------|----------------------------------------------------------------|
| Image View Tools         Annotation Tools           Image View Tools         Image View Tools |                                                                |
| Scan Scan Batch Index                                                                         |                                                                |
|                                                                                               |                                                                |
|                                                                                               | Scanning Tools                                                 |
|                                                                                               | scan and save icons                                            |
|                                                                                               | SCAN SAVE                                                      |
|                                                                                               | page size: C Letter C Legal C User Defined w 8.50 h 11.00 End: |
|                                                                                               | Elapsed:                                                       |
|                                                                                               | ruges.                                                         |
| Best Fit Fit to Width Fit to Height                                                           | Display Scanner Dialog                                         |

**1.** Scan: place the document in the scanner with the printed side down and with the top of the document feeding first. Push the scan icon:

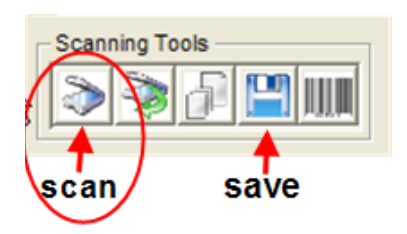

It might take just a minute for the scanner to start feeding the page.

→ 2. Save: once all of the pages are scanned, push the save icon.

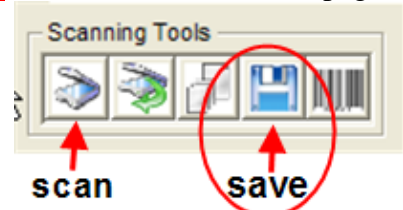

| Fu | llCour | t Imagin      | g                   |                     | < |
|----|--------|---------------|---------------------|---------------------|---|
| 0  | 2) Do  | s you want to | o save the cu<br>No | rrent scanned pages | ? |
|    | FullCo | ourt Ima      | iging               | X                   |   |
|    | (į)    | The docu      | ment was sa         | ved successfully.   |   |
|    |        |               | ОК                  | D)                  |   |

→ 3. Index: Click on the Index tab. Indexing consists of three important steps –

→ Give your document a title. For example, "License Plate Surrender."

- → Select the PLTSUSP ROA. There may be more than one ROA available, so make sure that you have selected the correct ROA. The selected one has the pointing finger and is highlighted in bold.
- → SAVE. You will get a message indicating that you have indexed the document successfully. The document ID is stored with the ROA and is visible from the Register page.

| ) Scan                                                                                                    |                                                                                                    |
|----------------------------------------------------------------------------------------------------|----------------------------------------------------------------------------------------------------|
| Image View Tools       Image View Tools       Imag |                                                                                                    |
| <section-header><section-header><text><form></form></text></section-header></section-header>                                                                                                    | Page 1 Page 1 < |

Click Close at bottom of scanning window.

# (OPTIONAL for all courts) Attach the document image to the corresponding ROA.

This step is not necessary but may be helpful when searching for documents on a case.

| )) Ticket Case                                                                        |                       |
|---------------------------------------------------------------------------------------|-----------------------|
| Case: TK-2012-000008                                                                  | Case options          |
| Sent/Juda 1/10/2012                                                                   | 0 Case Time Limits    |
| Judge: Jav A Sheffield 540 Appellate case number:                                     | Change Status         |
| Prosecutor: Cassidy. Bernard Appealed Appeal date: 00/00/0000                         | 0 Consolidated Cases  |
| Filing date: 01/04/2012 Remand date: 00/00/0000                                       | 0 Exhibits            |
| Under advisement: 00/00/0000                                                          | 1 Judge               |
|                                                                                       | Ledger                |
| Amount due: 620.00                                                                    | 1 Prosecutor          |
|                                                                                       | 0 Reminders           |
| Previous case:                                                                        | Status History        |
| Comment:                                                                              | 0 Witnesses           |
| Created by: PCRAVER on 01/04/2012 04:05 PM Updated by: PCRAVER on 01/04/2012 04:05 PM |                       |
|                                                                                       | Defendant options     |
| Defendant Agreement                                                                   | 0 Arrest Warrants     |
| Defendant 1 of 1 Monev due Extension date Hold date                                   | 0 Attorneys (Alt K)   |
| The Porcupine Morris S 01/10/2012 00/00/0000 00/00/0000                               | 0 Bench Warrants      |
| Attorney: [none]                                                                      | 0 Bonds (Alt Q)       |
| Speedy Trial date 07/09/2012                                                          | 2 Charges (Alt Z)     |
| Arraignment: 00/00/0000 Attorney waiver Amount due: 620.00                            | Disposition Entry     |
| Custody status: None                                                                  | 0 Document Service    |
| MANS:                                                                                 | 1 Hearing             |
| Bond ordered: 620.00                                                                  | 0 Minutes             |
| Probation officer: [none]                                                             | Overdue history       |
| C Non-jury trial held                                                                 | Darty                 |
| C Jury trial held                                                                     | Probation             |
| (• No trial held                                                                      | 10 ROA's              |
| Appearance / Hearing date: 3/29/2012 01:30 PM   Overdue FTA Jury Trial                | 0 Summons             |
|                                                                                       | 0 Time Limits         |
| No online partial payments                                                            | 0 Victims             |
|                                                                                       |                       |
| Created by: PCRAVER on 01/04/2012 04:05 PM Updated by: RMEHA on 01/10/2012 04:49 PM   |                       |
| Label Print CaseMail Change Case Type Reset Appear Date Images                        | New Save Delete Close |

From the case main screen, click on the **Images** button.

Locate and select the image titled License Plate Surrender Request to Suspend (or whatever title you gave if you have scanned the signed image). Observe that there is a Document ID associated with the image. See the example on the next page.

| FullCourt Imaging Case Documents          |              |                     |                     |                                     |            |
|-------------------------------------------|--------------|---------------------|---------------------|-------------------------------------|------------|
| - Image View Tools                        |              |                     |                     | edactions                           |            |
|                                           |              |                     |                     | •                                   |            |
|                                           |              |                     |                     |                                     |            |
|                                           | ? 🗙          |                     | 4 144               |                                     |            |
|                                           | page size: ( | Eletter C Legal     | C User Defined w    | 8.50 h11.00                         | Row 5 of 5 |
|                                           | Curr         | rent scanner: WIA-1 | fi-5120Cdj          | Set as Default                      |            |
|                                           | Document ID  | Entry UserID        | Scan/Entry Date     | Document Title                      |            |
|                                           | 2918         | PCRAVER             | 01/04/2012 04:19 PM | A Misd Rights                       |            |
|                                           | 2919         | PCRAVER             | 01/04/2012 04:22 PM | Multi S&O                           |            |
|                                           | 2958         | RMEHA               | 01/10/2012 04:54 PM | Multi S&O2                          |            |
|                                           | 2959         | RMEHA               | 01/10/2012 04:54 PM | Multi S&O3                          |            |
|                                           | 2990         | SUPPORT             | 10/15/2012 08:20 AM | License Plates Surrender Request to | o suspend  |
|                                           |              |                     |                     |                                     | ۰.         |
|                                           | ROA Date     | ROA Code            | ROA Text            |                                     |            |
| Root EREH to WidthER to Majoht            |              |                     |                     |                                     |            |
| Destric Fit to Width Fit to Height        |              |                     | ( /                 |                                     |            |
| This file cannot be displayed (file type) | Print Send E | Email Send Remin    | der Delete File Add | IFile View Save Close H             | lelp       |
|                                           |              |                     |                     |                                     |            |

Copy the Document ID number by clicking in the Document ID field of the correct image and using Control+C on your keyboard. *Note: You can also right click on the Document ID number and select Copy from the menu.* 

Open the ROA window and click into the Imaging Document ID field of the PLTSUSP ROA.

| 10/15/2012 PLT SUSP           | License Plates Surrender Request to Suspend<br>- Notice of Plates and Registration Suspension<br>sent to DMV | ROA sealed<br>Document sealed<br>Created by: SUPPORT on 10/15/2012 11:32 AM<br>Updated by: SUPPORT on 10/15/2012 11:32 AM |   |
|-------------------------------|----------------------------------------------------------------------------------------------------|----------------------------------------------------------------------------------------------------|---|
| Microfilm number:             | Imaging document ID: 2990                                                                                    | Paste the Document ID into this field                                                                                     |   |
| Newest First Zoom In Zoom Out | Print Image                                                                                                  | New Save Delete Close                                                                                                    | - |

Use Control+V on your keyboard to paste the Document ID into the field. *Note: You can also right click in the Imaging Document ID field and select Paste from the menu.* 

**Save** your changes. The image is now attached to the ROA and available for viewing by using the Image button at the bottom of the ROA page.

#### Courts with Scanners only: How to email the scanned form to MVD

Emailing the form is recommended because it is secure and quick.

To email the form, open the Images window from the main case screen. Highlight the new document and click on the Send Email button.

| Document ID                                                              | Entry UserID | Scan/Entry Date                                                                                        | Document Title                              |   |  |  |
|--------------------------------------------------------------------------|--------------|----------------------------------------------------------------------------------------------------|---------------------------------------------|---|--|--|
| 2918                                                                     | PCRAVER      | 01/04/2012 04:19 PM                                                                                    | A Misd Rights                               | _ |  |  |
| 2919                                                                     | PCRAVER      | 01/04/2012 04:22 PM                                                                                    | Multi S&O                                   |   |  |  |
| 2958                                                                     | RMEHA        | 01/10/2012 04:54 PM                                                                                    | Multi S&O2                                  |   |  |  |
| 2959                                                                     | RMEHA        | 01/10/2012 04:54 PM                                                                                    | Multi S&O3                                  |   |  |  |
| 2990                                                                     | SUPPORT      | 10/15/2012 08:20 AM                                                                                    | License Plates Surrender Request to Suspend |   |  |  |
|                                                                          |              |                                                                                                    |                                             |   |  |  |
| ROA Date                                                                 | ROA Code     | ROA Text for Doc                                                                                       | umentID: 2990                               |   |  |  |
| 10/15/201 <mark>2</mark>                                                 | PLTSUSP      | License Plates Surrender Request to Suspend - Notice of Plates and Registration Suspension sent to DMV |                                             |   |  |  |
| Highlight the document and click on Send Email.                          |              |                                                                                                    |                                             |   |  |  |
| Print Send Email Send Reminder Delete File Add File View Save Close Help |              |                                                                                                    |                                             |   |  |  |

When the email window opens up, add the email address <u>mvdcourtreports@mt.gov</u> to the "To:" line. You may also add other email addresses if you want the report to go to other individuals such as the defendant or registered owner.

| Send Email - TK-2012-000008                                                                                                    | ×  |  |  |  |  |  |
|----------------------------------------------------------------------------------------------------|----|--|--|--|--|--|
| To: mvdcourtreports@mt.gov                                                                                                    | *  |  |  |  |  |  |
|                                                                                                    | Ŧ  |  |  |  |  |  |
| CC:                                                                                                    | *  |  |  |  |  |  |
|                                                                                                    | Ŧ  |  |  |  |  |  |
| Subject: Case: TK-2012-000008 - STATE OF MONTANA vs. Morris S Porcupine - File Attached                                          |    |  |  |  |  |  |
| Please enter your message:                                                                                                    |    |  |  |  |  |  |
| Name of Document: License Plates Surrender Request to Suspend - File Attached                                                    | *  |  |  |  |  |  |
| Attached file: LICENSEPLATESSURRENDERREQUESTTOSUSPEND.rtf                                                                        |    |  |  |  |  |  |
| FullCourt Address Book         Local Address Book         Attach File         Remove File         Send         Cancel         He | lp |  |  |  |  |  |

You may need to answer "Yes" if this message appears:

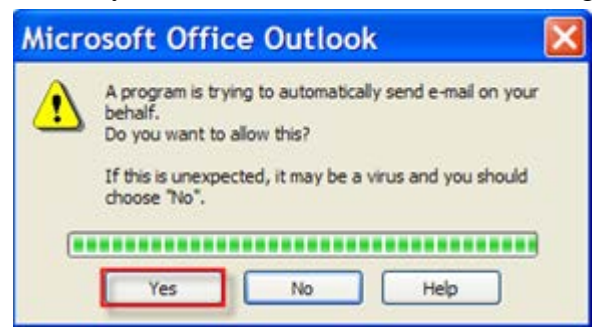

You will get an ROA in the case that the image was emailed.